## How to change third-party cookie settings in Safari

 Click on the Tools gear in the top right corner (it may be in a different location) and choose Preferences.

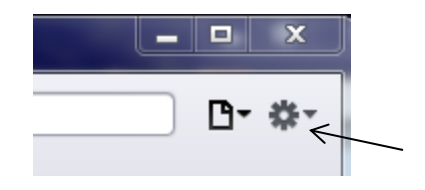

2. In the Preferences screen, choose the Privacy tab.

| Privacy        | Gour Hand                                  |                  |               |                                                           |                                                                                                    |                             |              |        | 23 |
|----------------|--------------------------------------------|------------------|---------------|-----------------------------------------------------------|----------------------------------------------------------------------------------------------------|-----------------------------|--------------|--------|----|
| <b>General</b> | Appearance Bookmarks                       | Tabs RSS         | Z<br>AutoFill | Security                                                  | Privacy                                                                                                    | Extensions                  | Advanced     |        |    |
|                | Cooki                                      | es and other web | site data:    | Remov<br>11 website                                       | ve All Web<br>es stored (                                                                                                    | osite Data<br>cookies or ot | her data 🛛 🖸 | etails |    |
|                |                                            | Block            | cookies:      | <ul> <li>From t</li> <li>Always</li> <li>Never</li> </ul> | hird parti<br>;<br><                                                                                                    | es and adver                | tisers <     |        | -  |
|                | Limit website access to location services: |                  |               |                                                           | <ul> <li>Prompt for each website once each day</li> <li>Prompt for each website one time only</li> <li>Deny without prompting</li> </ul> |                             |              |        |    |
|                |                                            |                  |               |                                                           |                                                                                                    |                             |              | C      | 2  |

3. Click the "Remove All Website Data" button and choose "From third parties and advertisers". Log out, close your browser and then log in and see if that works. If it was already set there or if that didn't work, set it to "Never". Then, log out, close the browser and log back in and try it.